## Description Steps 1. Go to www.bizfile.gov.sq Cart Singapore Government Font Resize: A- A A+ קונ About Us | News and Events | Contact Us | Feedback | Useful Links | Sitemap Business Filing Portal Of ACRA Search within Bizfile+ website **Business Entity** Public Accountant Buy Information Help Search for Business Entity (Enter UEN or Entity Name) File eServices ACRA Mobile App Announcements ie @ ACR/ For Corporate Service Providers For Business Type your question .. 2. Click on 'File eServices'. Distance Government Font Resize: A- A A+ DIZ About Us | News and Events | Contact Us | Feedback | Useful Links | Sitemap ness Filing Portal Of ACRA Search within Riztle+ website ness Entity 8us: Public Accountant earch for Business Entity (Enter UEN or Entity Name) ACRA Mobile App Announcements For Corporate Service Providers For Business

## Step by Step Guide for Application for New Company Name

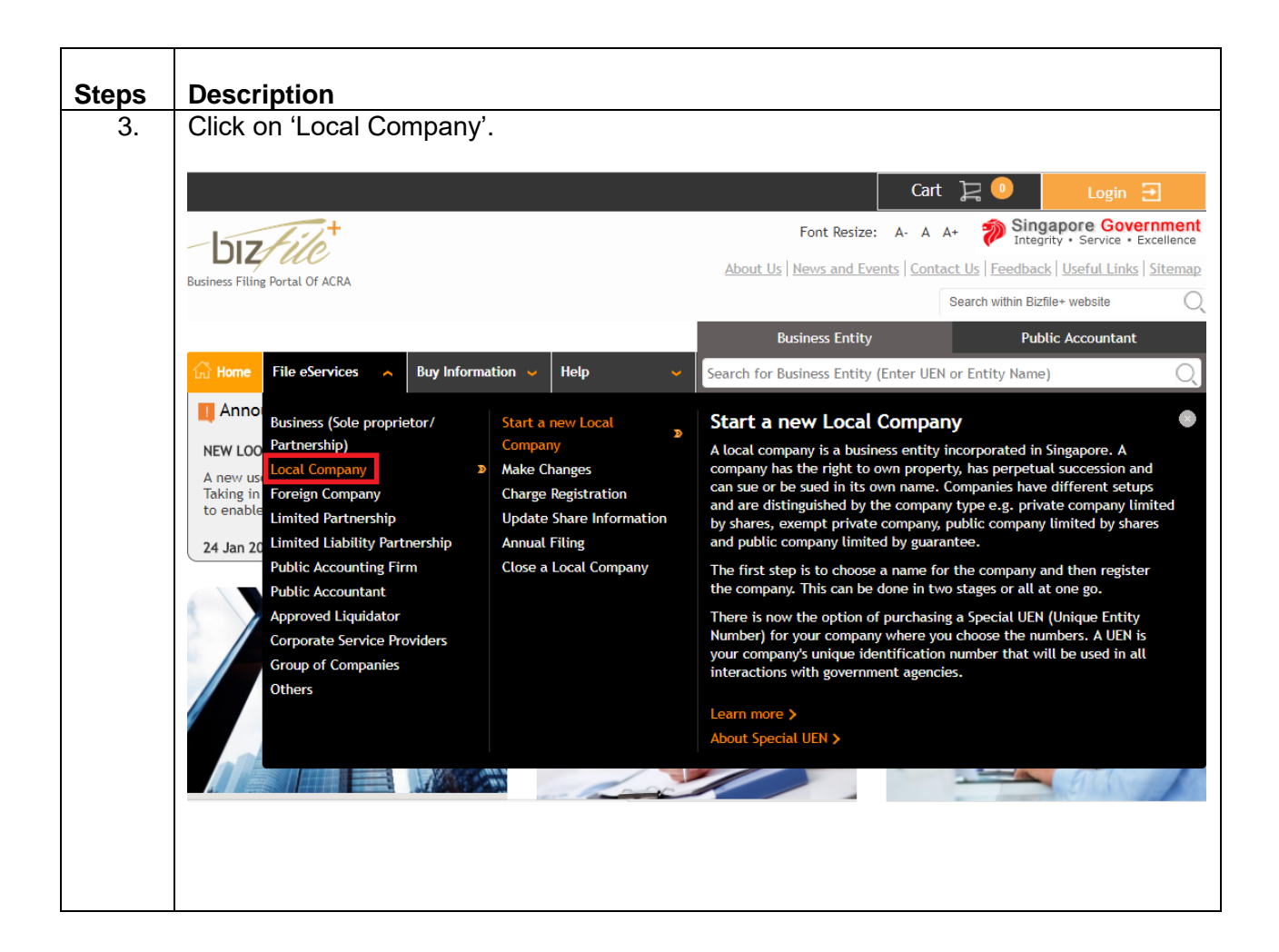

| Steps | Description                                                                                                    |                                                                                                    |              |                                                                                 |
|-------|----------------------------------------------------------------------------------------------------|----------------------------------------------------------------------------------------------------|--------------|---------------------------------------------------------------------------------|
| 4.    | You will be re-directed to File eServices for 'Local Company'.                                                             |                                                                                                    |              |                                                                                 |
|       | Click on 'Start a new Local Company' and select 'Application for New Company Name'.                                        |                                                                                                    |              |                                                                                 |
|       | You will be prompted to Login via SingPass or CorpPass. If you need help, please refer to the step by step guide on Login. |                                                                                                    |              |                                                                                 |
|       | Business                                                                                                    | Local Company                                                                                                    |              |                                                                                 |
|       | Local Company Start a new Local Company                                                                                    | A company is a business entity incorporated in Singapore. A company has rights to own properties, has perpetual succession and can sue or be sued in its own name. Companies have different setups and are distinguished by the company type e.g. private company, exempt private company, public company limited by shares and public company limited by guarantee.                                                                                                    |              |                                                                                 |
|       | Make Changes                                                                                                    | S/n eServices Name                                                                                                    | Fees         | Click to view                                                                   |
|       | Charge Registration                                                                                                    | Start a new Local Company                                                                                                    |              |                                                                                 |
|       | Update Share Information                                                                                                   | Application for New Company Name     This eService allows you to apply and reserve a new local company                                                                                                    | S\$ 15       | <ul> <li>More Information</li> <li>Step by Step eGuide (PDF, 1516KB)</li> </ul> |
|       | Annual Filing                                                                                                    | name. It may take you 5 to 20 minutes to complete this eservice<br>Preprod testing on feb 02                                                                                                    |              |                                                                                 |
|       | Close a Local Company                                                                                                    | 2. Incorporation of Local Company<br>• This eService allows you to incorporate your Local Company after                                                                                                    | \$\$ 300-600 | <ul><li>More Information</li><li>Step by Step eGuide (PDF,4374KB)</li></ul>     |
|       | List all related eServices                                                                                                 | you have successfully reserved your Local Company name. It may<br>take you 20 minutes to complete the eservice. 3. Withdrawal of Name Application 4. This securice allows you to withdraw the approved local company.                                                                                                    |              |                                                                                 |
|       | Foreign Company                                                                                                    |                                                                                                    | S\$ 0        | <ul> <li>More Information</li> <li>Step by Step eGuide (PDF,643KB)</li> </ul>   |
|       | Limited Partnership                                                                                                    | name application. It may take you 15 minutes to complete the eService.                                                                                                    |              |                                                                                 |
|       | Limited Liability Partnership                                                                                              | Characteristic         State         State | S\$ 0        | <ul> <li>More Information</li> <li>Step by Step eGuide (PDF, 1150KB)</li> </ul> |
|       | Public Accounting Firm                                                                                                    |                                                                                                    |              |                                                                                 |
|       | Public Accountant                                                                                                    |                                                                                                    |              |                                                                                 |
|       |                                                                                                    |                                                                                                    |              |                                                                                 |

| Exit to Dashboard                                                                                                    | Exit to eService List                                                                                                    |
|----------------------------------------------------------------------------------------------------|----------------------------------------------------------------------------------------------------|
| Before You Start:                                                                                                    | Information                                                                                                    |
|                                                                                                    | Here is some information to help you with the process of Application for New Company Name.                                                                                                    |
|                                                                                                    | What is the purpose of this transaction?                                                                                                    |
|                                                                                                    | lo allow the lodger to apply and reserve a new company name.                                                                                                    |
|                                                                                                    | Information is required to complete this transaction:                                                                                                    |
|                                                                                                    |                                                                                                    |
|                                                                                                    | 3. Primary activity                                                                                                    |
|                                                                                                    | <ol> <li>Primary accordy</li> <li>Details of proposed director and company officers - include address. ID number. ID type and Nationality</li> </ol>                                                                                                    |
|                                                                                                    | 5. In-Principle Approval Obtained from Other Authorities (if anv)                                                                                                    |
|                                                                                                    | How long will it take to file this transaction?                                                                                                    |
|                                                                                                    | 1. This e-Service will take about 5 to 20 minutes to complete.                                                                                                    |
|                                                                                                    | 2. This application may take 3 working day(s) to process. However, it may take between 14 working days to 2 months if the                                                                                                    |
|                                                                                                    | application needs to be referred to another agency for approval or review. The application fee is non-refundable.                                                                                                    |
|                                                                                                    | Important Notes                                                                                                    |
|                                                                                                    | 1. Please take down the transaction number which you may require to input during incorporation.                                                                                                    |
|                                                                                                    | <ol> <li>The maximum file size is both and the acceptable file type is PUF, where file submission is required.</li> <li>Descendent the Terms and Conditions before presenting further.</li> </ol>                                                                                                    |
|                                                                                                    | Priese read the terms and conditions before proceeding further.      Dript Information                                                                                                    |
|                                                                                                    | we Print intornation                                                                                                    |
| Select 'Compar                                                                                                    | ny Type'.                                                                                                    |
| bizfile                                                                                                    | HELP GLOSSARY BUSINESS TOOLS                                                                                                    |
| bizfile<br>Appli<br>( Exit to                                                                                                | HELP     GLOSSARY     BUSINESS TOOLS       cation for New Company Name     Dashboard     < Exit to eService List                                                                                                    |
| bizfile<br>Appli<br>( Exit to l                                                                                              | HELP     GLOSSARY     BUSINESS TOOLS       Incation for New Company Name     Dashboard <ul> <li>Exit to eService List</li> <li>Save Transaction</li> <li>Preview</li> <li>Submit</li> <li>Dashboard</li> <li>Company Information</li> <li>Company Information</li> <li>Compa</li></ul> |
| bizfile<br>Appli<br>¢ Exit to<br>Compa                                                                                       | HELP     GLOSSARY     BUSINESS TOOLS       Incation for New Company Name     Incation     Preview     Submit       Dashboard <ul> <li>Exit to eService List</li> <li>Save Transaction</li> <li>Preview</li> <li>Submit</li> <li>Submit</li> <li>Interview</li> <li>Company Information</li> <li>In-Trinciple Approval from Referrad Authorities</li> </ul>                                                                                                    |
| bizfile<br>Appli<br>¢ Exit to<br>Compa                                                                                       | HLP     GLOSSARY     BUSINESS TOOLS       cation for New Company Name       Dashboard <ul> <li>Exit to eService List</li> <li>Save Transaction</li> <li>Preview</li> <li>Submit</li> <li>Title TO</li> <li>Company Information</li> <li>Im-Principle Approval from<br/>Referral Authorities</li> <li>Officer Details</li> <li>Officer Details</li> </ul>                                                                                                    |
| bizfile<br>Appli<br>¢ Exit to<br>Compa<br>Selec<br>Selec                                                                     | HLP     CLOSSARY     RUSRESS TOOLS       cation for New Company Name     Constant     Preview     Submit       Dashboard <ul> <li>Exit to eService List</li> <li>Save Transaction</li> <li>Preview</li> <li>Submit</li> <li>Submit</li> <li>Time 2 amins 46 Sec</li> <li>Company Information</li> <li>In-Principle Approval from<br/>Referral Authorities</li> <li>Officer Details</li> </ul>                                                                                                    |
| bizfile<br>Appli<br>( Exit to<br>Compa<br>Selec<br>EXEM                                                                      | HLP     GLOSSARY     RUSRESS TOOLS       Cation for New Company Name     Company Name       Dashboard <ul> <li>Exit to eService List</li> <li>Save Transaction</li> <li>Preview</li> <li>Submit</li> <li>Title 12 Zmins 46 Sec</li> <li>Company Information</li> <li>In-Principle Approval from<br/>Referral Authorities</li> <li>Officer Details</li> <li>Officer Details</li> <li>Officer Details</li> </ul>                                                                                                    |
| bizfile<br>Appli<br>Compa<br>Selec<br>Selec<br>PRIVA<br>PULL                                                                 | HLP     GLOSSARY     BUSRESS TOOLS       Cation for New Company Name     Company Name       Dashboard <ul> <li>Exit to eService List</li> <li>Save Transaction</li> <li>Preview</li> <li>Submit</li> <li>Minor Service List</li> <li>Company Information</li> <li>Company Information</li></ul>                     |
| bizfile<br>Appli<br>Compa<br>Selection<br>Public<br>UNIN                                                                     | HLP     CLOSSARY     BUSRESS TOOLS       Incation for New Company Name     Incation     Preview     Submit       Dashboard <ul> <li>Exit to eservice List</li> <li>Save Transaction</li> <li>Preview</li> <li>Submit</li> <li>Internation</li> <li>Incation</li> <li>Incompany Independent</li> <li>Incation</li> <li>Inco</li></ul>                                                                                                    |
| bizfile<br>Appli<br>Compa<br>Selection<br>PRIVA<br>PUBLI<br>UNLIN                                                            | HEP     GLOSSARY     BUSRESS TOOLS       Incation for New Company Name     Incation     Preview     Submit       Dashboard <ul> <li>Exit to eService List</li> <li>Save Transaction</li> <li>Preview</li> <li>Submit</li> <li>Internation</li> <li>Incation</li> <li>Incompany Indomation</li> <li>Incation</li> <li>Incat</li></ul>                                                                                                    |
| bizfile<br>Appli<br>Compa<br>Compa<br>Select<br>DIRL<br>UNLIN<br>UNLIN                                                       | HLP     CLOSSARY     RUSRESS TOOLS                                                                                                    |
| bizfile<br>Appli<br>Compa<br>Compa<br>Selec<br>Secon<br>Secon                                                                | HEP     CLOSSARY     BUSINESS TOOLS                                                                                                    |
| bizfile<br>Appli<br>Cexit to<br>Compa<br>Selec<br>Secon<br>UNLIN<br>UNLIN<br>Secon                                           | HEP     CLOSSARY     BUSRESS TOOLS                                                                                                    |
| bizfile<br>Appli<br>Compa<br>Compa<br>Selec<br>Secon<br>Secon                                                                | HDP       CLOSSARY       BUSRESS TOOLS         Cation for New Company Name       Interview       Submit         Dashboard          Exit to eService List        Save Transaction        Preview       Submit         ny Information <td)< td=""></td)<>                                                                                                    |
| bizfile<br>Appli<br>Compa<br>Compa<br>Selec<br>EXEM<br>PUBLI<br>UNLM<br>UNLM<br>UNLM<br>Secon                                | HEP       GLOSSARY       BUSINESS TOOLS         Cation for New Company Name       Dashboard <ul> <li>Exit to eService List</li> <li>Save Transaction</li> <li>Preview</li> <li>Submit</li> </ul> Iny Information <ul> <li>Company Information</li> <li>In-Principle Approval from Referral Authorities</li> <li>Officer Details</li> </ul> PT PRIVATE COMPANY LIMITED BY SHARES INCOMPANY <ul> <li>elect</li> <li>company Information</li> <li>Intel Details</li> </ul> Intel Details <ul> <li>officer Details</li> <li>Officer Details</li> <li>Officer Details</li> </ul> Intel Details <ul> <li>Intel PRIVATE COMPANY</li> <li>Intel Details</li> </ul> Intel Details <ul> <li>Officer Details</li> <li>Officer Details</li> <li>Officer Details</li> </ul> Intel Details <ul> <li>Outpany Iter Details</li> <li>Intel Details</li> <li>Intel Details</li> </ul>                                                                                                    |
| bizfile<br>Appli<br>Compa<br>Compa<br>Select<br>DVR.<br>PVR.<br>UNLM<br>UNLM<br>UNLM<br>UNLM<br>UNLM<br>UNLM<br>UNLM<br>UNLM | HEP       GLOSSAY       BESNESS TOOLS                                                                                                    |

| Steps | Description                                                                                                    |
|-------|----------------------------------------------------------------------------------------------------|
| 7.    | Select the checkbox if the company has obtained approval from Registrar to register without the addition of the word 'Limited' or 'Berhad'. Enter 'Transaction No.'                                                                                                    |
|       | bizfile         HELP         GLOSSARY         BUSINESS TOOLS                                                                                                    |
|       | Application for New Company Name                                                                                                    |
|       | C Exit to Dashboard C Exit to eService List Save Transaction Preview Submit Time 70 (mins 23 Sec.)                                                                                                    |
|       | Company Information  Company Information In-Principle Approval from Referral Authorities Officer Details                                                                                                    |
|       | POBLIC COMPART LIMITED BT SHAR         Image: Company has obtained approval from the Registrar to register as a company without the addition of the word "Limited" or "Berhad" to its name         Image: Company Arrow Company Arrow Company Arr |
|       | Proposed Entity Name  Select                                                                                                    |
|       | Primary Activity *           Search Primary Activity           Primary User-Described Activity Description                                                                                                    |
|       | Secondary Activity Search Secondary Activity Secondary User-Described Activity Description                                                                                                    |
|       |                                                                                                    |
| 8.    | Enter 'Proposed Entity Name'.                                                                                                    |
|       | bizfile     HELP     GLOSSARY     BUSINESS TOOLS       Application for New Company Name                                                                                                    |
|       | Exit to Dashboard     Exit to eService List     Save Transaction     Preview     Submit                                                                                                    |
|       | Company Information Company Information Company Type*                                                                                                    |
|       | PUBLIC COMPANY LIMITED BY SHAR   PUBLIC COMPANY LIMITED BY SHAR  PUBLIC COMPANY LIMITED BY SHAR  Proposed Entity Name *                                                                                                    |
|       | MARK ZUCKERBERG     Available       Primary Activity*       Search Primary Activity                                                                                                    |
|       | Primary User-Described Activity Description Secondary Activity                                                                                                    |
|       | Search Secondary User-Described Activity Description                                                                                                    |
|       | In-Principle Approval from Referral Authorities                                                                                                    |
|       |                                                                                                    |

| Steps | Description                                                                                                    |  |  |  |
|-------|----------------------------------------------------------------------------------------------------|--|--|--|
| 9.    | Select 'Suffix'.                                                                                                    |  |  |  |
|       |                                                                                                    |  |  |  |
|       |                                                                                                    |  |  |  |
|       | bizfile Help GLOSSARY BUSINESS TOOLS                                                                                                    |  |  |  |
|       |                                                                                                    |  |  |  |
|       | Application for New Company Name                                                                                                    |  |  |  |
|       | C Exit to Dashboard C Exit to eService List Save Transaction Preview Submit                                                                                                    |  |  |  |
|       | Company Information Company Information Compan |  |  |  |
|       | Company Type* • Officer Details                                                                                                    |  |  |  |
|       | PUBLIC COMPANY LIMITED BY SHAR    Company has obtained approval from the Registrar to register as a company without the addition of the word "Limited" or "Berhad" to its name  Proposed Entity Name*                                                                                                    |  |  |  |
|       | MARK ZUCKERBERG     Available     Select       Primary Activity*     BERNAD                                                                                                    |  |  |  |
|       | Search Primary Activity         LIMITED           Primary User-Described Activity Description         (BERHAD)           (BHD.)         (BHD.)                                                                                                    |  |  |  |
|       | Secondary Activity                                                                                                    |  |  |  |
|       | Search Secondary Activity Secondary User-Described Activity Description                                                                                                    |  |  |  |
|       |                                                                                                    |  |  |  |
|       |                                                                                                    |  |  |  |
| 10    |                                                                                                    |  |  |  |
| 10.   | Enter "Primary Activity" and click on "Search Primary Activity".                                                                                                    |  |  |  |
|       | bizfile Help glossary Business tools                                                                                                    |  |  |  |
|       |                                                                                                    |  |  |  |
|       | Application for New Company Name                                                                                                    |  |  |  |
|       | C Exit to Dashboard     C Exit to eService List     Save Transaction     Preview                                                                                                    |  |  |  |
|       | Company Information Company Information Company Information                                                                                                    |  |  |  |
|       | Company Type*     • Officer Details       PUBLIC COMPANY LIMITED BY SHAR •     •       Company has obtained approval from the Registrar to register as a company without the addition of the word "Limited" or "Behad" to its name                                                                                                    |  |  |  |
|       | Proposed Entity Name* MARK ZUCKERBERG Available LIMITED                                                                                                    |  |  |  |
|       | Primary Activity<br>53200<br>Primary User-Described Activity Description                                                                                                    |  |  |  |
|       | Secondary Activity Search Secondary Activity Secondary User-Described Activity Description                                                                                                    |  |  |  |
|       | In-Principle Approval from Referral Authorities                                                                                                    |  |  |  |

| 01    | Description                                                                                                    |  |  |  |
|-------|----------------------------------------------------------------------------------------------------|--|--|--|
| Steps | Description Select Activity and click 'Select'                                                                                                    |  |  |  |
| 11.   | Select Activity and click Select.                                                                                                    |  |  |  |
|       | bizfile Help Glossary Business tools                                                                                                    |  |  |  |
|       | C Exit to Dashboard C Exit to eService List Save Transaction Preview Submit                                                                                                    |  |  |  |
|       | THE TO<br>ATTRACT 1 mins 57 Sec                                                                                                    |  |  |  |
|       | Company Information                                                                                                    |  |  |  |
|       | Company Type * • • • • • • • • • • • • • • • • • •                                                                                                    |  |  |  |
|       | PUBLIC COMPANY LIMITED BY SHAR                                                                                                    |  |  |  |
|       | Company has obtained approval from the Registrar to register as a company without the addition of the word "Limited" ( "Berhad" to its name                                                                                                    |  |  |  |
|       | Proposed Entity Market<br>Select Activity O                                                                                                    |  |  |  |
|       | Select Code Description                                                                                                    |  |  |  |
|       | Primary Activity  S3200 COURIER ACTIVITIES OTHER THAN NATIONAL POST ACTIVITIES                                                                                                    |  |  |  |
|       | Showing 1 of Pages 1 Primary User-Des Solet Careed                                                                                                    |  |  |  |
|       |                                                                                                    |  |  |  |
|       | Search Secondary Activity Search Secondary Activity                                                                                                    |  |  |  |
|       | Secondary User-Described Activity Description                                                                                                    |  |  |  |
|       |                                                                                                    |  |  |  |
|       | In-Principle Approval from Referral Authorities                                                                                                    |  |  |  |
|       | In-Principle Approval Obtained from Other Authorities?*                                                                                                    |  |  |  |
|       | © Yes <sup>®</sup> No                                                                                                    |  |  |  |
| 12    | Enter 'Activity Description'                                                                                                    |  |  |  |
| 12.   | Enter Adivity Description.                                                                                                    |  |  |  |
|       | bizfile         HELP         GLOSSARY         BUSINESS TOOLS                                                                                                    |  |  |  |
|       | C Exit to Dashboard       C Exit to Dashboard     C Exit to eService List     Save Transaction     Preview     Submit                                                                                                    |  |  |  |
|       | TIME TO<br>AUTOSANE 0 mins 7 Sec                                                                                                    |  |  |  |
|       | Company Information   Company Information  Company Information  Company |  |  |  |
|       | Company Type * • Officer Details                                                                                                    |  |  |  |
|       | Company has obtained approval from the Registrar to register as a company without the addition of the word "Limited" or "Berhad" to its name                                                                                                    |  |  |  |
|       | Proposed Entity Name *                                                                                                    |  |  |  |
|       |                                                                                                    |  |  |  |
|       | 53200 Search Primary Activity COURIER ACTIVITIES OTHER THAN                                                                                                    |  |  |  |
|       | NATIONAL POST ACTIVITIES (53200)                                                                                                    |  |  |  |
|       | COURIER OTHER THAN NATIONAL POS                                                                                                    |  |  |  |
|       | Search Secondary Activity                                                                                                    |  |  |  |
|       | Secondary User-Described Activity Description                                                                                                    |  |  |  |
|       | In-Principle Approval from Peferral Authorities                                                                                                    |  |  |  |
|       | In-Principle Approval Toth Referral Authorities?                                                                                                    |  |  |  |
|       | © Yes <sup>®</sup> No                                                                                                    |  |  |  |
|       |                                                                                                    |  |  |  |

| Steps Descri | ption<br>Yes' if In-Principle Approval has been obtaine                                                                                                    | d from other government agency.  |
|--------------|----------------------------------------------------------------------------------------------------|----------------------------------|
|              | Secondary Activity       Search Secondary Activity       Secondary User-Described Activity Description                                                                                                    | HELP GLOSSARY BUSINESS TOOLS     |
|              | In-Principle Approval from Referral Authorities In-Principle Approval Obtained from Other Authorities?*                                                                                                    |                                  |
|              | Officer Details Name Identification No./UEN Position Held No data to display. Add Officer                                                                                                    |                                  |
|              | Declaration I, DSFDSF, S9000212J, declare the above information submitted is true and correct to the best of I am aware I may be liable to prosecution if I submit any false or misleading information in this for                              | f my knowledge.<br>rrm.          |
| 14. Select   | the 'Government Authority' and upload the atta                                                                                                    |                                  |
|              | In-Principle Approval from Referral Authorities                                                                                                    | • *                              |
|              | Select                                                                                                    |                                  |
|              | De SakGapore Tourist BOARD - STB<br>I, DSFDSF, S90002122, declare the above information submitted is true and correct to the best of m<br>I am aware I may be Bable to prosecution if I submit any false or misleading information in this form | y nowledge.                      |
|              | Exit to Dashboard Exit to eService List                                                                                                    | Sever Transaction Provine Submit |

| Steps | Description                                                                                                    |  |  |  |
|-------|----------------------------------------------------------------------------------------------------|--|--|--|
| 15.   | Click on 'Add IPA'.                                                                                                    |  |  |  |
| -     |                                                                                                    |  |  |  |
|       | bizfile         HELP         GLOSSARY         BUSINESS TOOLS                                                                                                    |  |  |  |
|       | Secondary Activity                                                                                                    |  |  |  |
|       | Search Secondary Activity Secondary User-Descripted Activity Description                                                                                                    |  |  |  |
|       |                                                                                                    |  |  |  |
|       | In-Principle Approval from Referral Authorities                                                                                                    |  |  |  |
|       | In-Principle Approval Obtained from Other Authorities? *                                                                                                    |  |  |  |
|       | ® Yes ◎ No<br>Referral Authority*                                                                                                    |  |  |  |
|       | COUNCIL FOR ESTATE AGENCIES - I                                                                                                    |  |  |  |
|       | Attachment* AR preview.pdf                                                                                                    |  |  |  |
|       | Add IPA Cancel                                                                                                    |  |  |  |
|       | Officer Details                                                                                                    |  |  |  |
|       | Name Identification No./UEN Position Held                                                                                                    |  |  |  |
|       |                                                                                                    |  |  |  |
|       | Add Officer                                                                                                    |  |  |  |
|       | Declaration O                                                                                                    |  |  |  |
|       | I, DSFDSF, 59000212J, declare the above information submitted is true and correct to the best of my knowledge.<br>I am aware I may be liable to prosecution if I submit any false or misleading information in this form. |  |  |  |
|       |                                                                                                    |  |  |  |
| 16.   | Details of 'Government Agency' are displayed.                                                                                                    |  |  |  |
|       |                                                                                                    |  |  |  |
|       | DIZTILE HELP GLOSSARY BUSINESS TOOLS                                                                                                    |  |  |  |
|       | Secondary Activity Search Secondary Activity                                                                                                    |  |  |  |
|       | Secondary User-Described Activity Description                                                                                                    |  |  |  |
|       |                                                                                                    |  |  |  |
|       | In-Principle Approval from Referral Authorities                                                                                                    |  |  |  |
|       | Name of Approval Authority Attachment                                                                                                    |  |  |  |
|       | COUNCIL FOR ESTATE AGENCIES - IRAS AR preview.pdf Edit 📀                                                                                                    |  |  |  |
|       | Add IPA                                                                                                    |  |  |  |
|       | Officer Details                                                                                                    |  |  |  |
|       | Name Identification No./UEN Position Held<br>No data to display.                                                                                                    |  |  |  |
|       | Add Officer                                                                                                    |  |  |  |
|       | Declaration O                                                                                                    |  |  |  |
|       | I, DSFDSF, S9000212J, declare the above information submitted is true and correct to the best of my knowledge.<br>I am aware I may be liable to prosecution if I submit any false or misleading information in this form. |  |  |  |
|       |                                                                                                    |  |  |  |
|       |                                                                                                    |  |  |  |

| teps | Description                                                                                                    |
|------|----------------------------------------------------------------------------------------------------|
| 17.  | Click on 'Add Officer'.                                                                                                    |
|      | bafile HEP GLOSSARY BUSHESS TOOLS                                                                                                    |
|      | Secondary Activity                                                                                                    |
|      | Search Secondary Activity                                                                                                    |
|      | Secondary User-Described Activity Description                                                                                                    |
|      | In-Principle Approval from Referral Authorities                                                                                                    |
|      | Name of Approval Authority Attachment                                                                                                    |
|      | COUNCIL FOR ESTATE AGENCIES - IRAS AR preview.pdf Edit 2                                                                                                    |
|      | Officer Details                                                                                                    |
|      | Name Identification No./UEN Position Held                                                                                                    |
|      | Add Officer                                                                                                    |
|      | Declaration                                                                                                    |
|      | I, DSFDSF, S9000212J, declare the above information submitted is true and correct to the best of my knowledge.<br>I am aware I may be liable to prosecution if I submit any false or misleading information in this form. |
|      | Exit to Dashboard     Exit to eService List     Save Transaction     Preview     Submit                                                                                                    |
| 18.  | Select 'Position Held'.           bzfile         NELP         GLOSSARY         BUSINESS TOOLS                                                                                                    |
|      | In-Principle Approval from Referral Authorities                                                                                                    |
|      | Name of Approval Authority Attachment                                                                                                    |
|      | COUNCIL FOR ESTATE AGENCIES - IRAS AR preview.pdf Edit 📀                                                                                                    |
|      | Officer Details                                                                                                    |
|      | Name Identification No./UEN Position Held                                                                                                    |
|      | Position Held+<br>⊯Director ⊡Shareholder<br>Category+<br>© Individual                                                                                                    |
|      | Add Officer Cancel Declaration                                                                                                    |
|      | I, DSFDSF, S9000212J, declare the above information submitted is true and correct to the best of my knowledge.<br>I am aware I may be liable to prosecution if I submit any false or misleading information in this form. |
|      | CExit to Dashboard CExit to eService List Seve Transaction Preview Submit                                                                                                    |

| Steps | Description                                                   |  |  |  |
|-------|---------------------------------------------------------------|--|--|--|
| 19.   | Select 'Category'.                                            |  |  |  |
|       | bizfile HELP GLOSSARY BUSINESS TOOLS                          |  |  |  |
|       |                                                               |  |  |  |
|       | Add IPA                                                       |  |  |  |
|       | Officer Details                                               |  |  |  |
|       | Name Identification No./UEN Position Held                     |  |  |  |
|       | Position Held*                                                |  |  |  |
|       | Category *                                                    |  |  |  |
|       |                                                               |  |  |  |
|       | Select                                                        |  |  |  |
|       | Name (As per NRIC/Identification Document) * Nationality *    |  |  |  |
|       | Date of Birth *                                               |  |  |  |
|       |                                                               |  |  |  |
|       | Contact Information*<br>Local Fixed Line No. Local Mobile No. |  |  |  |
|       | +65 +65                                                       |  |  |  |
|       | Email Address *                                               |  |  |  |
|       | Address Type <b>*</b>                                         |  |  |  |
|       | Local Address     Foreign Address                             |  |  |  |
|       | Add Officer Cancel                                            |  |  |  |
| 20    | Select 'Identification Type'                                  |  |  |  |
| 20.   |                                                               |  |  |  |
|       | HELP GLOSSARY BUSINESS TOOLS                                  |  |  |  |
|       | Add IPA                                                       |  |  |  |
|       | Officer Details                                               |  |  |  |
|       | Name Identification No./UEN Position Held                     |  |  |  |
|       | Position Held*                                                |  |  |  |
|       | © Director Shareholder<br>Category ◆                          |  |  |  |
|       | Individual      Identification No*                            |  |  |  |
|       | NRIC (Citizen)                                                |  |  |  |
|       | Select ment)* Nationality* NRIC (Citizen) SINGADORE CITIZEN   |  |  |  |
|       | RKIC (Permanent Resident)<br>FIN<br>Passnort/Others           |  |  |  |
|       | Contact Information*                                          |  |  |  |
|       | Local Lized Line No. Local Mobile No.                         |  |  |  |
|       | +65 +65                                                       |  |  |  |
|       | Email Address *                                               |  |  |  |
|       | Address Type *                                                |  |  |  |
|       | Local Address     Add Officer     Cancel                      |  |  |  |
|       |                                                               |  |  |  |

| Steps | Description                                                                                                    |
|-------|----------------------------------------------------------------------------------------------------|
| 21.   | Enter 'Identification Number', 'Name', 'Date of Birth' and 'Contact Information'.                                                                                                |
| 22.   | Officer Details Offication No./UEN Position Held                                                                                                    |
|       | Position Held•   Ø Director   Shareholder   Category•   Identification Type•   Identification No*   Select   Name (As per NRIC/Identification Document)*   Nationality•   Select |
|       | Contact Information*<br>Local Fixed Line No.<br>+65 +65 +65<br>Email Address*                                                                                                    |
|       | Select Address Type, enter Address details and click on 'Add Officer'.                                                                                                    |

| Steps | Description                                                                                                    |
|-------|----------------------------------------------------------------------------------------------------|
| 24.   | Details of the Position entered are displayed.                                                                                                    |
|       | Approval from Referral Authorities                                                                                                    |
|       | RefAuthority Attachment                                                                                                    |
|       | A - TEST - AA1 CoP15_Prop2_A. Edit 🗙                                                                                                    |
|       | Add IPA                                                                                                    |
|       | Officer Details O                                                                                                    |
|       | Name Identification No./UEN Position Held ostost SU001. Director                                                                                                    |
| 25.   | Click on 'Submit'.                                                                                                    |
|       | Application for New Company Name                                                                                                    |
|       | Exit to Dashboard     Exit to eservice List     Save Fransaction     Preview     Submit                                                                                                    |
|       | Company Information Company Information Company Information                                                                                                    |
|       | Company Type* • Officer Details                                                                                                    |
|       | PUBLIC COMPANY LIMITED BY SHAR •<br>Company has obtained approval from the Registrar to register as a company without the addition of the<br>word "Limited" or "Berhad" to its name<br>Proposed Entity Name * |
|       | MARK ZUCKERBERG                                                                                                    |
|       | Primary Activity*                                                                                                    |
|       | 53200 Search Primary Activity COURIER ACTIVITIES OTHER THAN NATIONAL POST ACTIVITIES (53200)                                                                                                    |
|       | Primary User-Described Activity Description                                                                                                    |
|       | COURIER OTHER THAN NATIONAL POS Secondary Activity                                                                                                    |
|       | Search Secondary Activity                                                                                                    |
|       | Secondary User-Described Activity Description                                                                                                    |
|       |                                                                                                    |

| Steps | Description                                                                                                    |                                                                                                    |  |  |
|-------|----------------------------------------------------------------------------------------------------|----------------------------------------------------------------------------------------------------|--|--|
| 26.   | <ol> <li>Verify all the details in the Preview page and click on 'Confirm'; Otherwise, click on 'Exit Preview' to make the necessary changes.</li> </ol>                                                                                                    |                                                                                                    |  |  |
|       |                                                                                                    |                                                                                                    |  |  |
|       |                                                                                                    |                                                                                                    |  |  |
|       | Dizilia                                                                                                    | HELP GLOSSARY BUSINESS TOOLS                                                                                                    |  |  |
|       |                                                                                                    |                                                                                                    |  |  |
|       | Application for New Company Name                                                                                                    |                                                                                                    |  |  |
|       | Exit to Dashboard     Exit to eService List                                                                                                    | East Preview Print Confirm                                                                                                    |  |  |
|       | Company Information                                                                                                    |                                                                                                    |  |  |
|       | Company Type PUBLIC COMPANY LIMITED BY SHARES                                                                                                    | Company has obtained approval from the Registrar to register as a<br>company without the addition of the word "Limited" or "Berhad" to its<br>ame |  |  |
|       | Proposed Entity Name Sut<br>MARK ZUCKERBERG LIN                                                                                                    | fix<br>ITED                                                                                                    |  |  |
|       | Primary Activity Sec<br>COURER ACTIVITIES OTHER THAN NATIONAL POST ACTIVITIES(53200)                                                                                                    | ondary Activity                                                                                                    |  |  |
|       | Primary User-Described Activity Description Sec<br>COURER OTHER THAN NATIONAL POST                                                                                                    | ondary User-Described Activity Description                                                                                                    |  |  |
|       | In-Principle Approval from Referral Authorities                                                                                                    |                                                                                                    |  |  |
|       | Referral Authority Att                                                                                                    | achment                                                                                                    |  |  |
|       | COUNCIL FOR ESTATE AGENCIES - IRAS AR                                                                                                    | PREVIEW.PDF                                                                                                    |  |  |
| 27.   | Click on 'Pay Now'. If you need help, please refer to the step by step guide on e-<br>payment.           bitfile         res         coststy         res         coststy         res         res          res         res         res         res         res         res |                                                                                                    |  |  |
|       |                                                                                                    | Pey New Continue to Register                                                                                                    |  |  |
|       | Transaction Details                                                                                                    |                                                                                                    |  |  |
|       | UEN Entity Name MARK ZUCKERBERG LIMITED                                                                                                    |                                                                                                    |  |  |
|       | Descriptions Amount(SGD)                                                                                                    |                                                                                                    |  |  |
|       | Application for New Company Name 15.00                                                                                                    |                                                                                                    |  |  |
|       |                                                                                                    | Pavable Amount SGD 15 00                                                                                                    |  |  |
|       | Payment Option(s) Available<br>@ Online Payment                                                                                                    |                                                                                                    |  |  |
|       | Message Section                                                                                                    |                                                                                                    |  |  |
|       | You may wish to 'Continue to Register' directly or choose to pay for the Name Application. If you choose the latter, please take note of the Transaction Number<br>issued after payment. You will need to provide this during Registration.                                                                                                    |                                                                                                    |  |  |
|       | An acknowledgement message and a receipt will be provided upon payment.                                                                                                    |                                                                                                    |  |  |
|       | For tailed transaction paid via Visa/MaterCard/AMEC/025A, a refund is system-triggered and no action is required from the user. For those using effets internet<br>Banking, ACRA will contact the user to provide bank account details online.                                                                                                    |                                                                                                    |  |  |
|       |                                                                                                    | Pay New Continue to Register                                                                                                    |  |  |
|       |                                                                                                    |                                                                                                    |  |  |

| Steps | Description                                                                                                    |                                        |                              |  |
|-------|----------------------------------------------------------------------------------------------------|----------------------------------------|------------------------------|--|
| 28.   | Acknowledgement page will be displayed.                                                                                                    |                                        |                              |  |
|       | bızfile                                                                                                    |                                        | HELP GLOSSARY BUSINESS TOOLS |  |
|       | Acknowledgement                                                                                                    |                                        |                              |  |
|       |                                                                                                    |                                        | View Receipt Print           |  |
|       |                                                                                                    |                                        |                              |  |
|       | Transaction Details                                                                                                    |                                        |                              |  |
|       | UEN                                                                                                    | Entity Name<br>MARK ZUCKERBERG LIMITED |                              |  |
|       | Transaction Number<br>C150952322                                                                                                    | Receipt Number<br>ACRA151210081258     |                              |  |
|       | EP Reference No.<br>28000                                                                                                    | Payment Date<br>10/12/2015 19:38:44    |                              |  |
|       | Descriptions                                                                                                    | Amount(SGD)                            |                              |  |
|       | Application for New Company Name                                                                                                    | 15.00                                  |                              |  |
|       |                                                                                                    |                                        | Paid Amount SGD 15.00        |  |
|       | Message Section                                                                                                    |                                        |                              |  |
|       | Please click Here to continue with your registration. If you do not wish to register now, please take note of the 'Transaction Number' above for your registration later. |                                        |                              |  |
|       | Your application has been approved and the name will be reserved until 08/02/2016.                                                                                        |                                        |                              |  |
|       | Click Here for the estimated processing time                                                                                                    |                                        |                              |  |
|       |                                                                                                    |                                        | View Receipt Print           |  |
|       |                                                                                                    |                                        |                              |  |